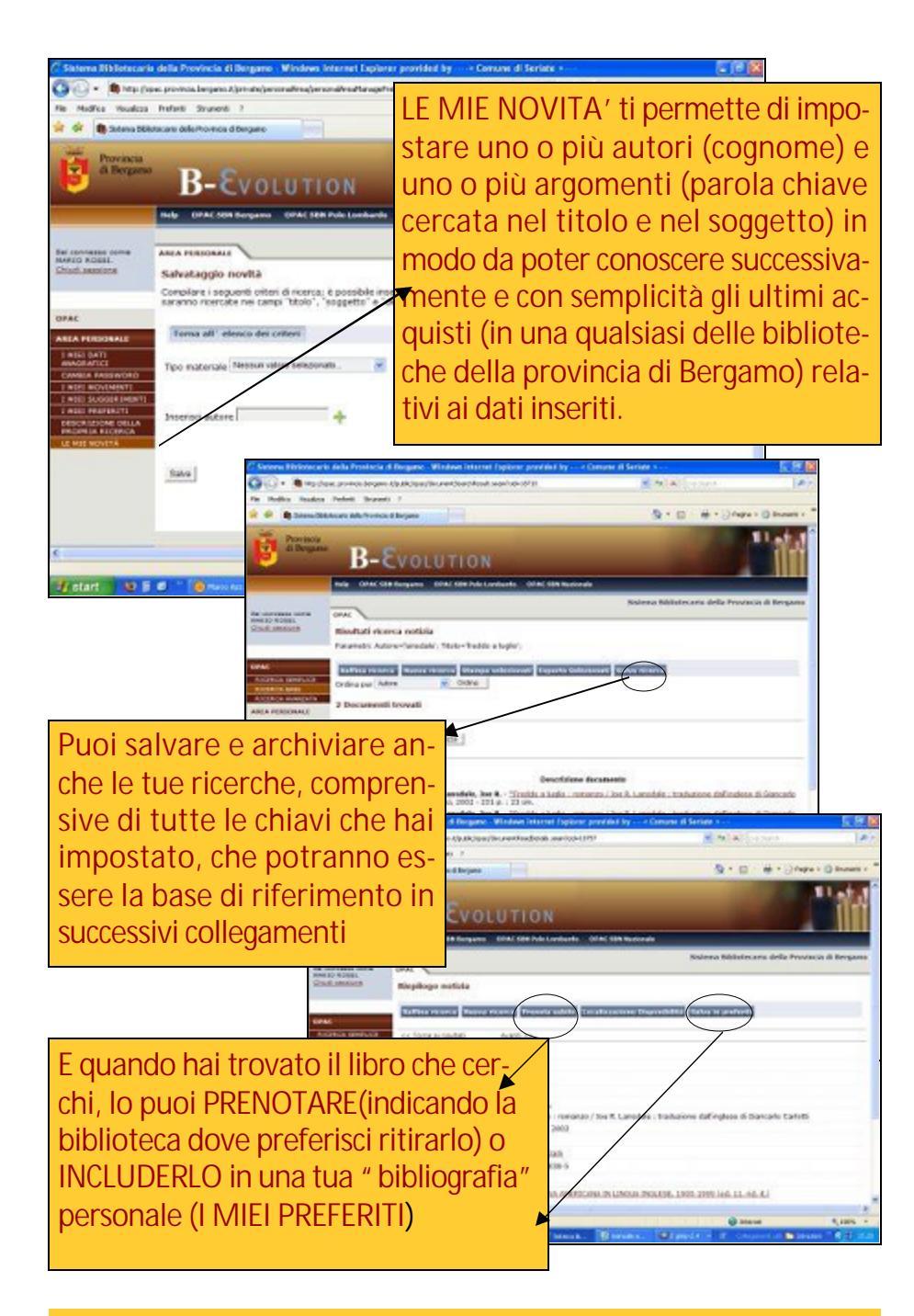

Per qualsiasi dubbio o informazione, non esitare a chiedere in biblioteca!

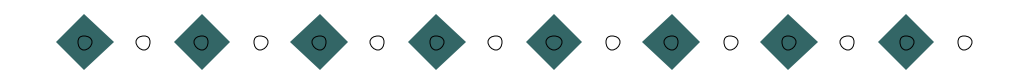

۲

Biblioteca Comunale Piazza Padre Orisio 24057 Martinengo T. 0363.987771 biblioteca@comune.martinengo.bg.it

Il nuovo catalogo on line della Provincia di Bergamo. Scopri tutte le nuove funzionalità!

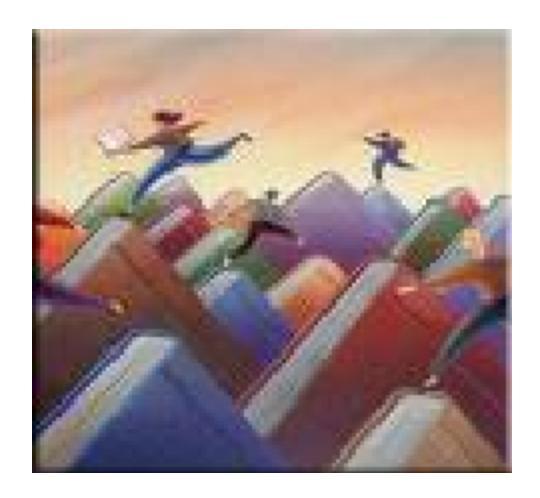

Collegandoti al sito del catalogo" http:opac.provincia.bergamo.it" hai accesso al mondo delle Biblioteche della provincia di Bergamo in modo semplice e diretto.

Una rinnovata " area riservata" agli utenti ti permetterà di gestire in piena autonomia le tue ricerche e le tue richieste direttamente da casa

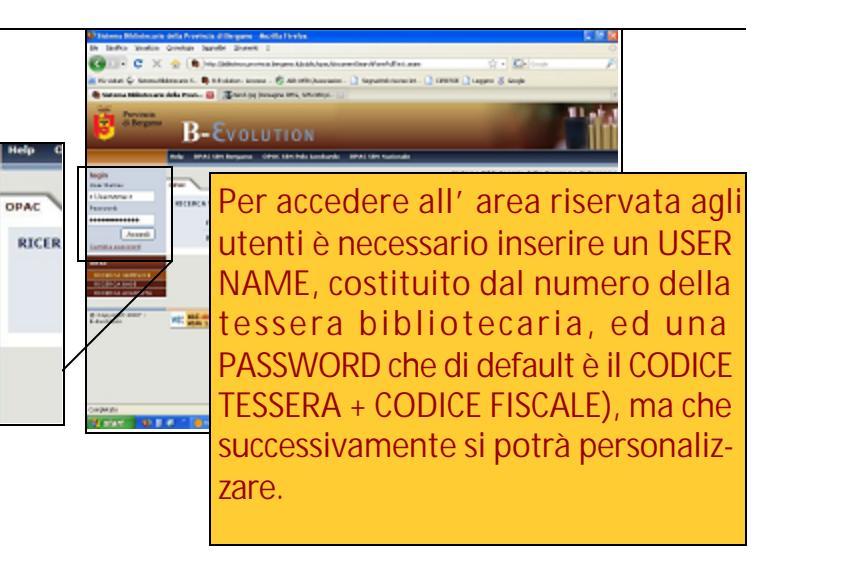

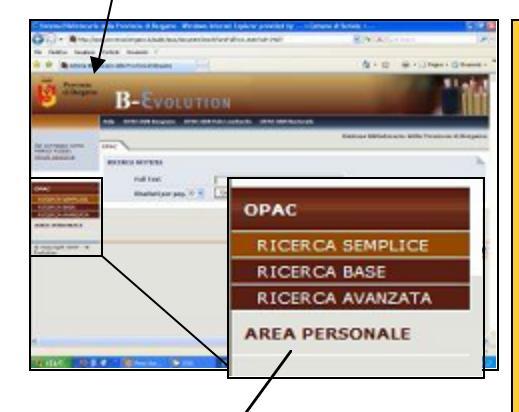

AREA PERSONALE

CAMBIA PASSWORD

I MIEI MOVIMENTI I MIEI SUGGERIMENTI I MIEI PREFERITI DESCRIZIONE DELLA

PROPRIA RICERCA

I MIEI DATI

ANAGRAFICI

login

User Name

Password

< Usemame a

.....

Cambia password

Accedi

Una volta connesso, hai l' opportunità di consultare i tuoi PRESTITI in corso (MOVIMENTI ATTIVI) ed anche un riepilogo di quelli effettuati negli ultimi anni (MOVIMENTI STORICI) con una descrizione dettagliata dello stato di ogni movimento avvenuto nelle biblioteche da te frequentate.

Di ciascuno ne puoi anche eseguire il RINNOVO (ma solo se non è già prenotato, se il prestito non è scaduto e per un massimo di tre volte!)

| Sistema Ribliotacaria della Provincia di Bergano - Mindeen Internet Espiorar pr                                                                                                    | Puoi visualizzare i tuoi DATI ANA-                                                                                                    |
|----------------------------------------------------------------------------------------------------|----------------------------------------------------------------------------------------------------|
| <ul> <li>         • (b) Fig. (spac. pro-trock lengens.) (pro-tradie-sphero relevable and washing of a dark a         • Madria Voudica Instanti Straneoli ?     </li> <li>         • (b) Steina Statisticano della Pro-traca d'Ampero     </li> </ul>                                                                                                    | GRAFICI ed aggiornare i recapiti                                                                                                    |
| REDURANSE COME<br>MERCE DATA<br>RAC Inselid dati anagrafici<br>Cognere ROSSI.<br>Neme History<br>RAC RESOLUTION<br>RAC PRESONALE<br>Inseli dati anagrafici<br>Cognere ROSSI.<br>Neme History<br>Resolution ROSSI.<br>Neme History<br>Resolution ROSSI.<br>Neme History<br>Resolution ROSSI.<br>Sector<br>Resolution ROSSI.<br>Sector<br>Resolution ROSSI.<br>Sector<br>Resolution ROSSI.<br>Resolution ROSSI. | dell' iscrizione, indicando, tra<br>l' altro, le modalità con le quali<br>vuoi essere contattato (telefono,<br>cellulare, mail e, in futuro, trami-<br>te sms) per gli eventuali avvisi di<br>disponibilità delle opere richieste<br>o solleciti di restituzione del pre- |
| Canada<br>Barla<br>disponibilità<br>(*)                                                                                                    | sofecti<br>(*)                                                                                                    |
| Leopo di Nancita<br>Nacione ItàLià                                                                                                    | Previncia Gergario                                                                                                    |
| atart DEC" Crewka. DOW / Devel.                                                                                                    | Constant Constant Constant                                                                                                    |

Non hai trovato il libro che cercavi nel catalogo? Inserisci il tuo SUGGERI-MENTO di acquisto per la tua biblioteca di riferimento (\*). Ti basterà cliccare sull' icona " suggerisci un nuovo libro", inserire il titolo e l' autore, un breve commento a giustificazione della segnalazione e dare la conferma: riceverai quanto prima una risposta da parte della biblioteca che ti informerà se e quando l' opera da te richiesta sarà disponibile al prestito.

(\*) solo se la biblioteca ha attivato il servizio